# NOTICE TH OIOI Relais connecté ON/OFF à distance

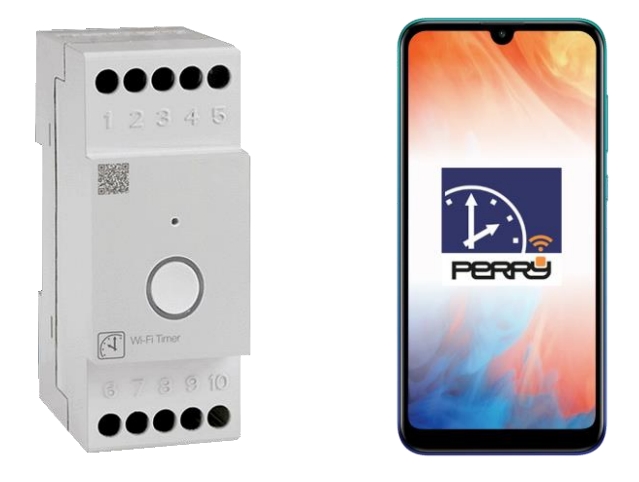

## **INSTALLATION - Câblage à réaliser**

- 1) Connexion au secteur.
- 2) Connexion du relais à l'appareil à piloter (gainable, appareil électrique etc.)

### PARAMETRAGE - Connecter le TH OIOI à votre téléphone

- 1) Connecter son Smartphone au wifi du domicile.
- 2) Télécharger l'application « PERRY TIMER » sur son Smartphone.
- 3) Créer son compte et valider son email.
- 4) Ajouter un dispositif IOIO sur l'application.
- 5) Paramétrer votre installation.

DUMONNET Aéraulique www.dumonnet.fr

|                            |                                                                                                    | INTERRUPTEUR HORA                                                                                                    | IRE WI-FI 2 mod.                                                                       | <b>DIN</b> Installation dans un ta                                                            | bleau élect          | rique sur une                    | barre DIN                                         |                                     |
|----------------------------|----------------------------------------------------------------------------------------------------|----------------------------------------------------------------------------------------------------|----------------------------------------------------------------------------------------|-----------------------------------------------------------------------------------------------|----------------------|----------------------------------|---------------------------------------------------|-------------------------------------|
| -                          | τΗ ΟΙΟΙ                                                                                                    | L'interrupteur horaire Wi-Fi peut être p<br>Wi-Fi avec connexion internet. L'app<br>dossiers de gestion historiques pour d | programmé, visualisé et mo<br>lication vous permet de gé<br>optimiser les programmes e | difié via l'application depuis<br>rer un seul appareil ou des<br>et les temps d'intervention. | les smart<br>groupes | phones, les ta<br>d'appareils et | blettes iOS et Android<br>offre la possibilité de | l via un routeur<br>è consulter les |
|                            |                                                                                                    | Grâce à la technologie innovante inte                                                                                      | roduite par Perry (Wi-Fi Do                                                            | uble tecnology®), les min                                                                     | nuteries pe          | rmettent de i                    | programmer même ei                                | l'absence de                        |
|                            |                                                                                                    | connexion Internet jusqu'à 15-20 mé                                                                                        | ètres entre le produit et le                                                           | smartphone. L'application                                                                     | « Perry              | Fimer » vous                     | permet de créer des                               | programmes                          |
|                            |                                                                                                    | personnalisés pour chaque appareil co                                                                                      | onnecté. L'interface, simple                                                           | et conviviale, en plus de vou                                                                 | is permetti          | e de définir u                   | ne heure de début/fin d                           | lu programme.                       |
|                            |                                                                                                    | vous permet également de l'appliquer                                                                                       | sur un ou plusieurs jours. Ai                                                          | u moyen de la fonction « Alé                                                                  | atoires », i         | est possible                     | de définir un intervalle                          | de temps pour                       |
| 1 12                       | 0,4 0                                                                                                    | effectuer des opérations d'activation /                                                                                    | désactivation aléatoires. La                                                           | fonction « Compte à rebours                                                                   | s » vous pe          | rmet d'appliqi                   | uer un compte à rebou                             | rs à la durée de                    |
|                            | POPPE                                                                                                    | fonctionnement d'un appareil connecte                                                                                      | é. La fonction « Cyclique » ve                                                         | ous permet de définir des inte                                                                | erventions           | de durée prog                    | rammée sur une pério                              | de donnée.                          |
|                            |                                                                                                    | Dispesitif multifenstion programmable                                                                                      | a à nortir d'annligation                                                               | Caractéristiques te                                                                           | echnia               | Ies                              |                                                   |                                     |
|                            | $\bigcirc$                                                                                                    | Dispositi inditionetion programmable                                                                                       | s a partir u application                                                               | Tension d'alimentation                                                                        |                      | 230 V c a                        | +/- 10%                                           |                                     |
|                            | 0                                                                                                    |                                                                                                    |                                                                                        | Fréquence                                                                                     |                      | 50-60 Hz                         | 17 1070                                           |                                     |
|                            |                                                                                                    |                                                                                                    |                                                                                        | Absorption/consommatio                                                                        | n propre             | < 2W                             |                                                   |                                     |
|                            | 0 0 10 (C (S                                                                                                    | ک ک                                                                                                    |                                                                                        | Type d'action                                                                                 |                      | 1BSU                             |                                                   |                                     |
|                            |                                                                                                    | MINUTERIE ALÉATOIRE COMPTE                                                                                                 | CYCLIQUE MÉMOIRE                                                                       | Type de sortie                                                                                |                      | Relais de c                      | ontact dans un éch                                | nange sans                          |
|                            |                                                                                                    | A REBOURS                                                                                                    | INTERVENTIONS                                                                          |                                                                                               |                      | potentiel;                       | 16 (2) A / 250V ~                                 | -                                   |
|                            |                                                                                                    | SSEMENT POUR LAS                                                                                                    | ÉCURITÉ                                                                                | Section des câbles aux                                                                        | bornes               | 16 m <sup>2</sup>                |                                                   |                                     |
|                            |                                                                                                    | SSEWIENT FOUR LAS                                                                                                    | LOORITE                                                                                | Réserve de charge en c                                                                        | cas de               | 72 bourse                        |                                                   |                                     |
| $\sim$                     | Lire attentivement le mar                                                                                         | uel d'instructions avant d'utiliser le pro                                                                                 | duit car il fournit des                                                                | Temps minimum de rec                                                                          | harde                | 12 heures                        |                                                   |                                     |
|                            | informations importantes                                                                                          | sur la sécurité. l'installation et l'utilisation                                                                           |                                                                                        | Nh max de programmes in                                                                       | sérables             | Nº 45 (Nº 15                     | ON/OFF - Nº 15 Aléatoires                         | - Nº 15 Cyclique)                   |
|                            | Conserver soigneusement                                                                                           | ce manuel d'instructions pour le consult                                                                                   | er à tout moment.                                                                      | Temps minimum program                                                                         | mmable               | 1 minute                         | onyon - N To Alcalolles                           | in is systique)                     |
|                            | L'installation et le branch                                                                                       | nement électrique du dispositif WI Fig                                                                                     | loivent être effectués                                                                 | Signalisation LED                                                                             | mable                | I ED rácco                       |                                                   | relaic                              |
|                            | uniquement nar un él                                                                                              | ectricien qualifié et en conformit                                                                                         | é avec les lois et                                                                     | Tappion d'impulsion por                                                                       | minalo               | 2 ELV                            | U WI-FI LED etat                                  | relais                              |
|                            | réalementations en viaue                                                                                          |                                                                                                    |                                                                                        |                                                                                               | ninale               | 2,5KV                            |                                                   |                                     |
| Ā                          | regionentations en vigue                                                                                          |                                                                                                    |                                                                                        | Logiciel<br>Indica da protaction                                                              |                      | Classe A                         | Installation par an                               | aatramaat                           |
| /4                         | Vérifier que l'alimentati                                                                                         | on de réseau 230V a été coupée a                                                                                           | avant de procéder à                                                                    | Trace de protection                                                                           |                      | IP20 - IP40                      | Installation par end                              | castrement                          |
| $(\mathbf{I})$             | l'installation ou à l'entreti                                                                                     | en.                                                                                                    |                                                                                        | Type disolation                                                                               |                      | Classe II                        | A 4 5 10 10                                       |                                     |
| <ul> <li>S'assu</li> </ul> | rer de l'intégrité du produit :                                                                                   | après l'avoir retiré de sa de boîte d'eml                                                                                  | ballage.                                                                               | Precision nonoge                                                                              |                      | +/- 0,5 s/j                      | our a 25 °C                                       |                                     |
| <ul> <li>Les co</li> </ul> | omposants d'emballage (s                                                                                          | acs en plastique, suspensions en PV                                                                                        | /C, etc.) doivent être                                                                 |                                                                                               |                      | 2<br>dans un ta                  | bleau électrique sur l                            | ine barre DIN                       |
| tenus à                    | l'écart des enfants.                                                                                              |                                                                                                    | at falses along tables of                                                              | Installation                                                                                  |                      | - par encas                      | strement (avec KIT                                | en option)                          |
| L'Inter                    | rupteur noraire wi-Fi doit                                                                                        | etre installe sur une darre din a l'i                                                                                      | nterieur d'un tableau                                                                  | Température de fonction                                                                       | nement               | de 0 °C à -                      | +50 °C                                            |                                     |
| electric                   | 4uc.                                                                                                    |                                                                                                    |                                                                                        | Température de stockad                                                                        | ae                   | de -10 °C à                      | +65 °C                                            |                                     |
|                            | EMISSION RADIO :                                                                                                  | ullement des anho seht rameller                                                                                            |                                                                                        | Type d'utilisation                                                                            | 9                    | Civil / tertia                   | aire / industriel                                 |                                     |
|                            | la hande de fréquence «                                                                                           | 2412-2472 » MHz (Wi-Fi)                                                                                                    |                                                                                        | Dimensions (LxPxH)                                                                            |                      | 35 x 60 x 9                      | 0 (2 modules DIN)                                 |                                     |
|                            | avec une puissance maxi                                                                                           | male inférieure à 100 mW e.i.r.p.                                                                                          |                                                                                        | Puissance maxim                                                                               | um pilo              | table                            |                                                   |                                     |
|                            | · · · · · · · · · · · · · · · · · · ·                                                                             |                                                                                                    |                                                                                        | Puissance max                                                                                 | 0                    |                                  |                                                   |                                     |
| $(\cdot)$                  | Les ondes radioelectr                                                                                             | iques emises par le dispositif W                                                                                           | I-FI ne presentent                                                                     | commutable                                                                                    |                      |                                  | T T                                               | ~ ♥/ 번째                             |
|                            | aucun risque pour la sa                                                                                           | anté humaine et animale.                                                                                                   |                                                                                        | 3500 VA                                                                                       | 2300\/               | 700\/                            | 2001/1                                            | 105W                                |
|                            | Important · le fabricant                                                                                          | ne neut en aucun cas être tenu r                                                                                           | econeshle du non                                                                       | pour chaque contact                                                                           | 2000**               | 10000                            | (capacité totale 35 µF)                           | (7 x 15W)                           |
| 22                         | fonctionnoment des n                                                                                              | $d_{\mu}$                                                                                                    | la connectivité ou                                                                     | Deutleuleulté                                                                                 |                      |                                  | [(                                                | (******)                            |
| 5                          | i ioncuonnement ues pi                                                                                            | rouults uu a ulle interruption ue                                                                                          | la connectivite au                                                                     | Particularite                                                                                 |                      | 1/ /                             |                                                   |                                     |
| INTERNET<br>offline        | r reseau internet ou au m                                                                                         | lanque de disponibilite des ressourd                                                                                       | ces informatiques :                                                                    | <ul> <li>Jusqu'a 45 program</li> <li>Nº 15 Brogrammas ON/OF</li> </ul>                        | imes sto             | ckes (prog                       | rammes nebdoma                                    | adaires):                           |
|                            | Cloud, Serveur, Portail                                                                                           | •                                                                                                    |                                                                                        | N° 15 Programmes Aléatoire : effe                                                             | ectuent des in       | erventions aléatoir              | res entre l'heure de début et l'h                 | neure de fin réglés.                |
|                            | Important : les coûts o                                                                                           | le connexion au réseau internet s                                                                                          | ont à la charge de                                                                     | Nº 15 Programmes Cyclique: rép                                                                | ètent cyclique       | ement l'interventior             | n de On et OFF avec le temps                      | réglé entre l'heure                 |
| S                          | l'utilisateur conformé                                                                                            | ment aux tarifs de l'onérateur té                                                                                          | lénhonique utilisé                                                                     | de debut et l'heure de fin.                                                                   | ountdou              | n (compto                        | à rabaura)                                        |                                     |
| 9                          | nar Putilicatour                                                                                                  |                                                                                                    | icpholique utilise                                                                     | Regrammable à pa                                                                              | rtir do sr           | n (comple                        | a rebours) $OS c$                                 | t Android                           |
|                            | par i utilisateur.                                                                                                |                                                                                                    |                                                                                        | Programmable même e                                                                           | n l'absen            | re d'une con                     | nexion Internet via ur                            | smartphone                          |
|                            | Important : le fabri                                                                                              | cant se réserve le droit d'ap                                                                                              | porter toutes les                                                                      | à une distance de 15-20                                                                       | 0 mètres.            | en utilisant u                   | n réseau Wi-Fi partao                             | é                                   |
|                            | modifications techniq                                                                                             | ues et de fabrication qu'il jugera                                                                                         | nécessaires, sans                                                                      | <ul> <li>Bouton pour contrôl</li> </ul>                                                       | le manue             | el et réinitia                   | lisation                                          |                                     |
|                            | avis préalable.                                                                                                   |                                                                                                    |                                                                                        | <ul> <li>LED réseau Wi-Fi</li> </ul>                                                          |                      |                                  |                                                   |                                     |
| <b>N</b> - <i>C</i>        |                                                                                                    |                                                                                                    |                                                                                        | <ul> <li>LED état relais</li> </ul>                                                           |                      |                                  |                                                   |                                     |
| A                          | Ce symbole sur le produit ou sur son                                                                              | emballage indique que ce produit ne peut pas être tra                                                                      | ité comme déchet ménager Au                                                            | Réserve de charge                                                                             | de 72 he             | ures                             |                                                   | And Lat.                            |
| XX                         | contraire, il doit être apporté dans un p                                                                         | point de collecte déterminé pour le recyclage des appar                                                                    | eils électriques et électroniques,                                                     | <ul> <li>Maintenance et exécul</li> </ul>                                                     | tion de pi           | ogrammes                         | meme sans conne                                   | xion Internet                       |
|                            | par exemple :                                                                                                    |                                                                                                    |                                                                                        | Intervention (                                                                                | alsponible           | uniquemen                        | l lorsque rappareil e                             | st EN LIGNE)                        |
|                            | <ul> <li>points de vente, en cas d'achat d'un n</li> <li>points de collecte locaux (centres de locaux)</li> </ul> | ouveau produit semblable à celui à éliminer                                                                                |                                                                                        | - installation du panne                                                                       | eau arrie            | re avec acc                      | Lessoire Kill en op                               | nion                                |
|                            | En vous assurant que le produit est éli                                                                           | miné correctement, vous aiderez à prévenir les conséqu                                                                     | ences potentiellement négatives                                                        | être insérée Si                                                                               | ogramm               | es qui se ch                     | tiellement ou to                                  | vent pas                            |
|                            | pour l'environnement et la santé, qui                                                                             | pourraient être causées par l'élimination inadéquate o                                                                     | le ce produit. Le recyclage des                                                        | superposé est ins                                                                             | éré, l'uti           | lisateur se                      | ra invité à supp                                  | rimer le                            |
|                            | materiaux aidera à conserver les res                                                                              | sources naturelles. Pour plus d'informations sur le re-                                                                    | ecyclage de ce produit, veuillez                                                       | programme le plu                                                                              | is ancie             | n pour er                        | nregistrer et exé                                 | cuter le                            |
|                            | Someone voie sureau local, voie selv                                                                              | www.onininia.uuri.ues.ueuneisinienagers.uurernagasinu                                                                      | a vous avez achele ce produit.                                                         | programme le plus r                                                                           | ecent.               |                                  |                                                   |                                     |
|                            |                                                                                                    |                                                                                                    |                                                                                        |                                                                                               |                      |                                  |                                                   |                                     |

#### INSTALLATION

#### Avertissements relatifs à la portée radio

Au moment de l'installation, il faut prendre certaines mesures pour ne pas limiter, voire inhiber, la portée des ondes radio entre le Routeur et les dispositifs connectés.

En l'absence d'obstacles entre les dispositifs et le Routeur, la portée à l'« air libre » est de 70 m environ ; dans les locaux intérieurs avec des murs, la portée est d'environ 20 m.

La portée radio diminue considérablement lorsque des obstacles sont interposés entre les éléments.

Cette atténuation varie à des degrés différents selon le type de matériau avec lequel les murs sont réalisés ou les obstacles à franchir.

La présence de perturbations ou d'interférences d'origine électromagnétique peut également réduire la portée radio indiquée.

A côté se trouvent quelques exemples d'atténuation liés aux matériaux, qui ont un impact sur le flux dans « Free air » ci-dessus déclaré.

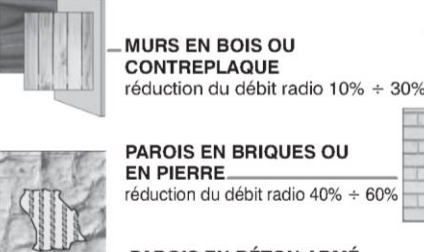

PAROIS EN BRIQUES OU EN PIERRE réduction du débit radio 40% ÷ 60%

륃

PAROIS EN BÉTON ARMÉ réduction du débit radio 50% ÷ 70%

VÉGÉTATION DENSE.

arbres, haies, arbustes, etc. réduction du débit radio 10% ÷ 25%

MURS et / ou PLANCHERS EN METAL

réduction du débit radio 65% ÷ 90%

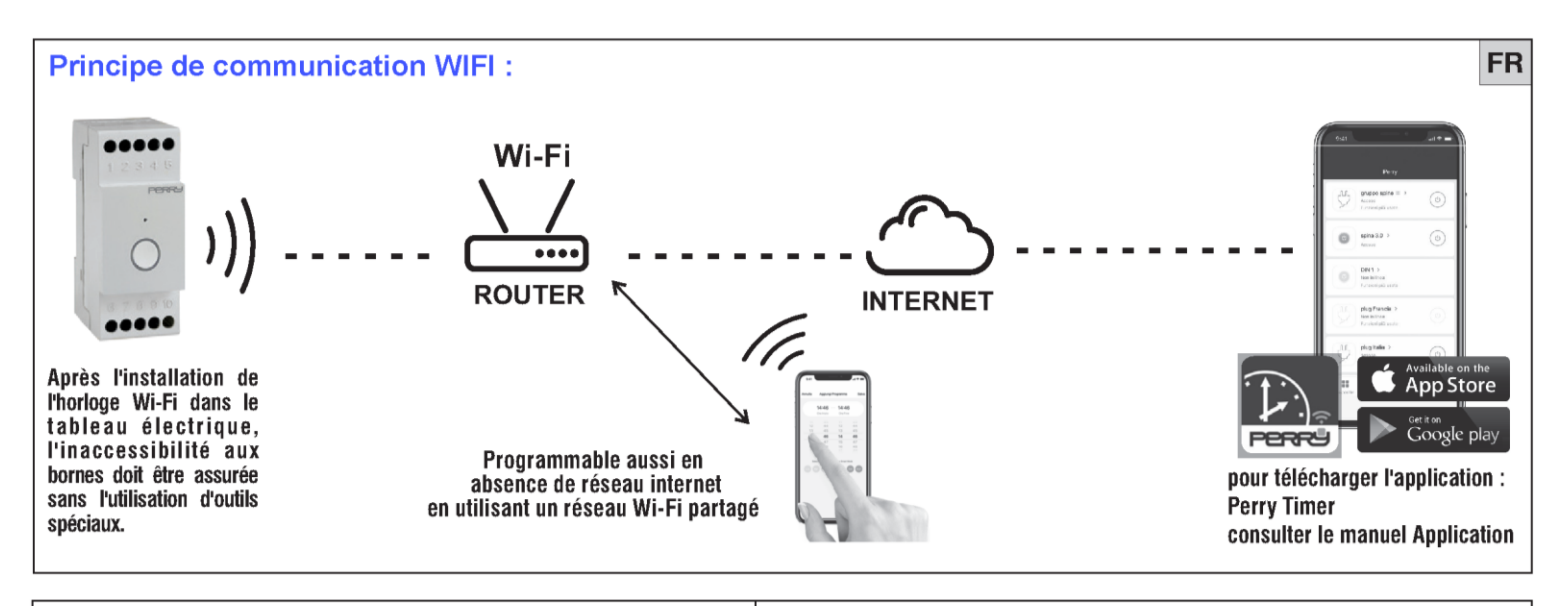

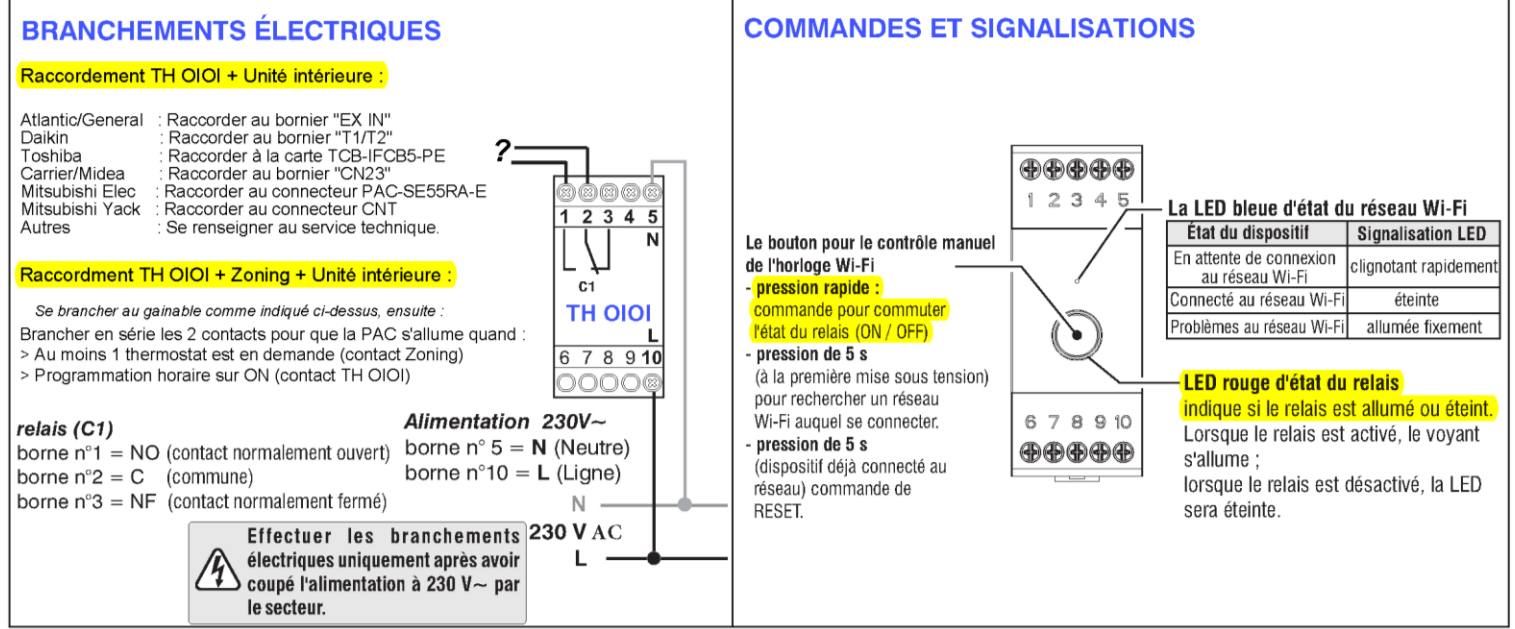

#### ASSOCIATION DU DISPOSITIF WI-FI VERS L'APPLICATION

Connectez-vous avec les informations d'identification personnelles de l'application (Connexion). Si vous n'avez pas les informations d'identification, enregistrez-vous (voir le manuel de l'application). Remarque : en cas de problèmes sur le réseau Wi-Fi, il sera également possible d'associer l'appareil à l'application en utilisant le mode AP (voir la description dans le manuel de l'application).

- Suivre la procédure de l'appli étape par étape et associer l'interrupteur horaire Wi-Fi à l'appli : « Ajouter dispositif »
- Une fois l'association du dispositif Wi-Fi confirmée, passer à la programmation comme décrit dans le manuel de l'application.

#### **OPÉRATION DE RÉINITIALISATION**

IMPORTANT ! L'opération RESET est recommandée à l'installateur ou aux utilisateurs experts car, avec cette opération, les réglages et la programmation précédemment effectués seront perdus.

Pour réinitialiser l'horloge Wi-Fi sur le réglage d'usine, effectuez l'opération de réinitialisation en maintenant enfoncé le bouton à l'avant de l'horloge Wi-Fi pendant 5 secondes.

IMPORTANT: l'interrupteur horaire <u>perd son association avec l'APPLI</u> et toute la programmation est annulée, ce qui ramène l'appareil à l'état d'origine. *Remarque : il sera également possible d'annuler la programmation et / ou* 

l'association de l'appareil à partir de l'application (voir les instructions application).

#### FONCTIONNEMENT EN L'ABSENCE DE RÉSEAU

En l'absence d'alimentation secteur à 230 V~ (ex. « black-out »), l'interrupteur horaire désactive le relais; la date et l'heure actuelles sont mises à jour avec une réserve de charge de plus de 72 heures. La langue, les programmes et les paramètres précédemment configurés sont sauvegardés dans une mémoire permanente.

En cas d'interruption de la tension secteur pendant plus de 72 heures, la mise à jour de la date et de l'heure ne sera pas garantie.

Lorsque la tension du réseau et la connexion Internet reviennent, la date et l'heure actuelles seront automatiquement mises à jour.

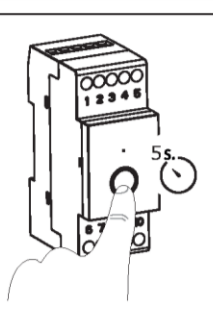

RESET: Appuyez et maintenez le bouton sur le devant pendant 5 secondes

#### DÉCLARATION DE CONFORMITÉ CE SIMPLIFIÉE

Le fabricant déclare que le type d'équipement radio indiqué ci-dessous est conforme à la directive 2014/53 / UE (RED).

Le texte intégral de la déclaration UE de conformité est disponible à l'adresse Internet indiquée sur l'étiquette :

### PARAMETRAGE

- 1) Connecter son Smartphone au wifi du domicile.
- 2) Télécharger l'application « PERRY TIMER » sur son Smartphone.
- 3) Créer son compte et valider son email.
- 4) Ajouter un dispositif IOIO sur l'application.
- 5) Paramétrer votre installation.

#### 1) Connecter son Smartphone au WIFI du domicile.

Attention, vous devez vous connecter sur le WIFI dont la fréquence est 2.4 GHz.

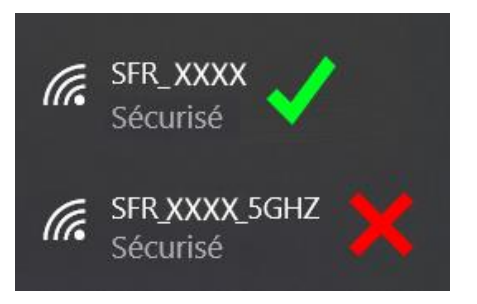

### 2) Télécharger l'application « PERRY TIMER » sur son Smartphone.

Vous retrouverez cette application sur l'app store ou le google play.

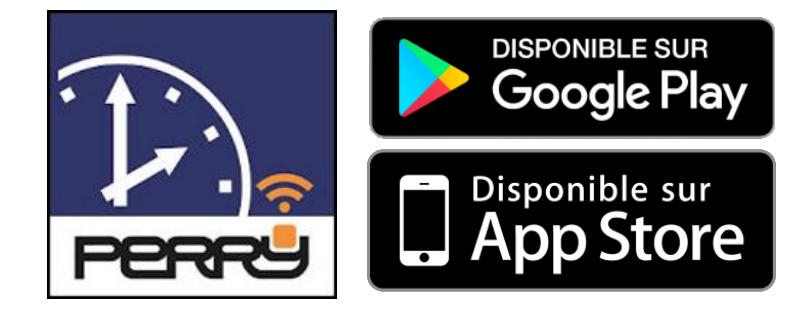

#### 3) Créer votre compte et valider votre mail.

Il vous sera demandé une adresse mail valide, sur laquelle vous recevrez un code pour l'activation de votre compte.

Ce compte vous permet de vous connecter à votre installation à distance.

| EMAIL :        |                     |
|----------------|---------------------|
| MOT DE PASSE : | • • • • • • • • • • |

#### PARAMETRAGE

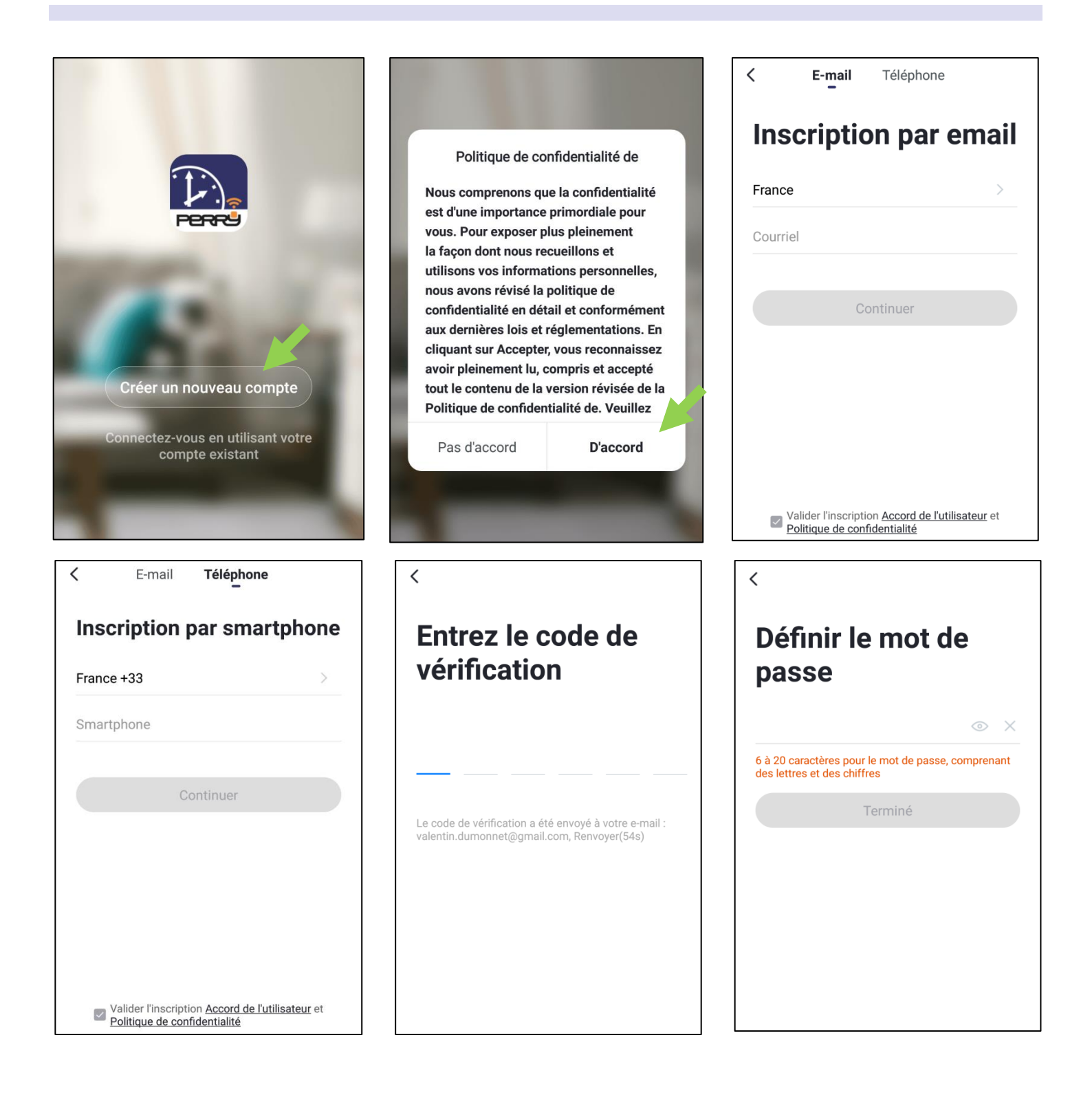

L'inscription par téléphone est optionnelle, seule l'adresse mail est obligatoire. L'ajout d'un numéro de téléphone permet de partager les dispositifs de l'habitation entre plusieurs téléphones.

Le code de vérification vous est envoyé par mail, c'est un code à 6 chiffres.

N'oubliez pas le mot de passe et l'adresse mail utilisés.

### 4) Ajouter un dispositif IOIO sur l'application.

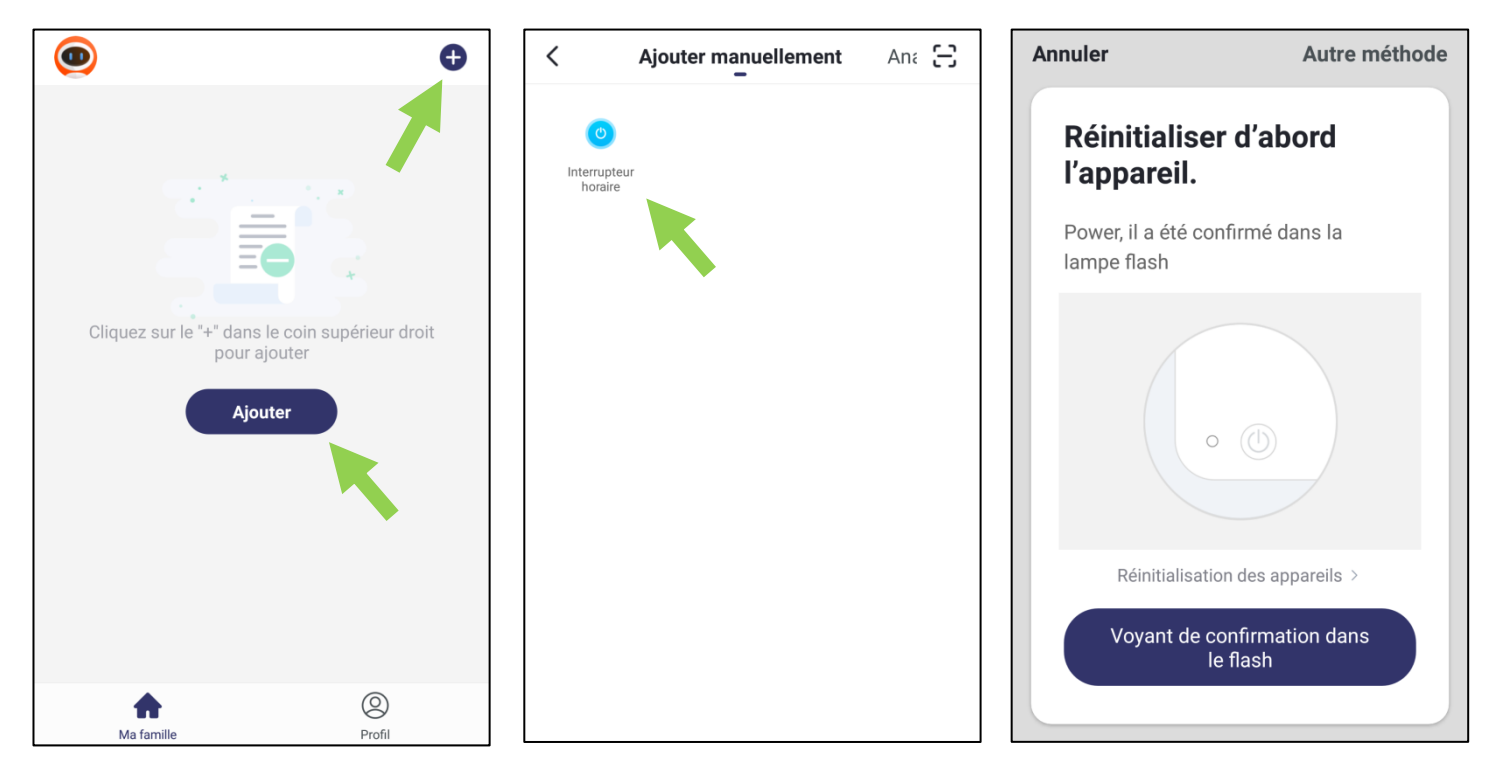

Lorsque vous êtes à l'étape « Réinitialiser d'abord l'appareil » ↑ avant de cliquer sur « voyant de confirmation dans le flash » :

Appuyez sur le bouton de la commande IOIO pendant 5 secondes, on sent un clic dans le dispositif, et un voyant bleu se met à clignoter.

Ensuite vous pouvez cliquer sur « voyant de confirmation dans le flash »

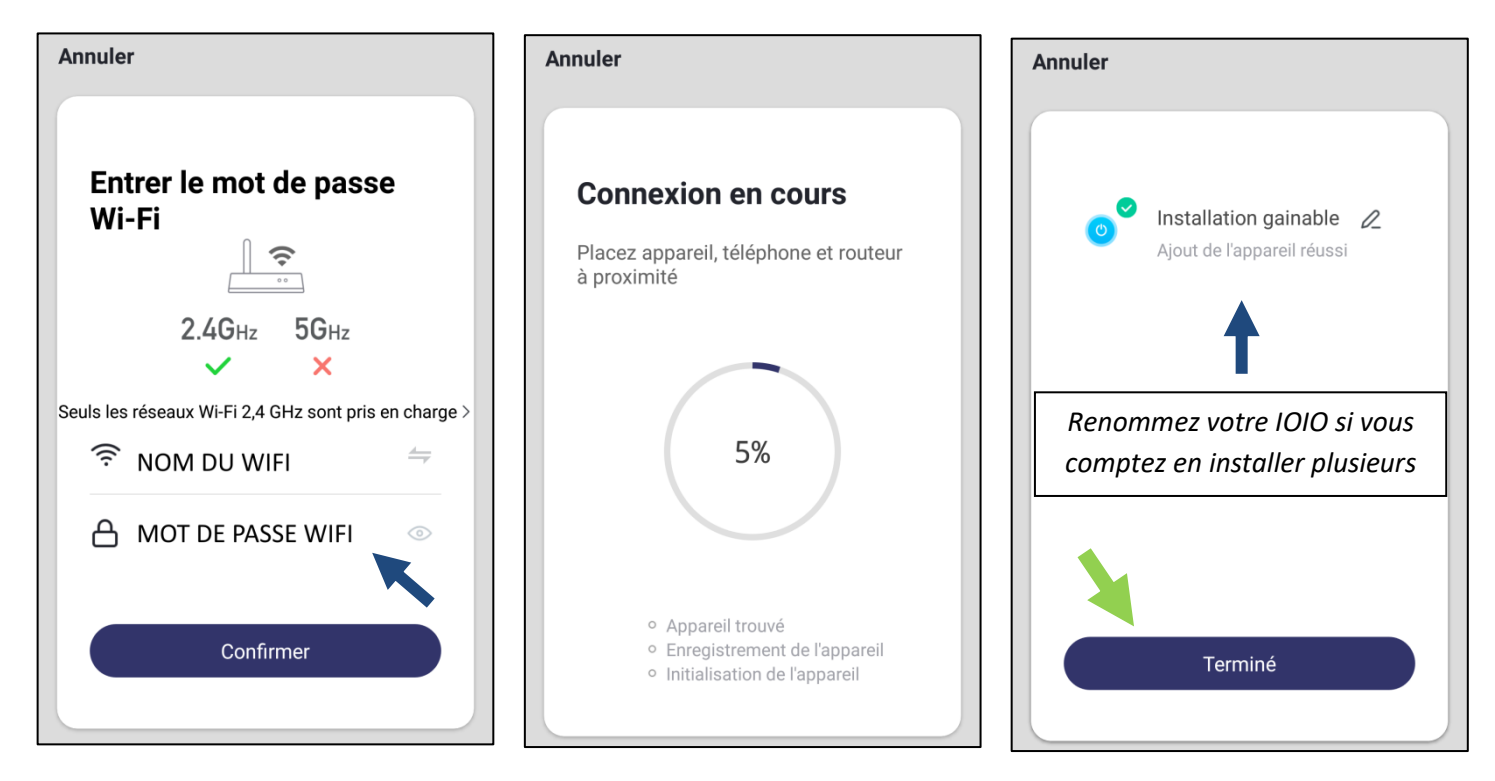

Ici, vous devez rentrer le mot de passe du wifi qui sera transmis à la commande IOIO.

#### PARAMETRAGE

### 5) Paramétrer votre application.

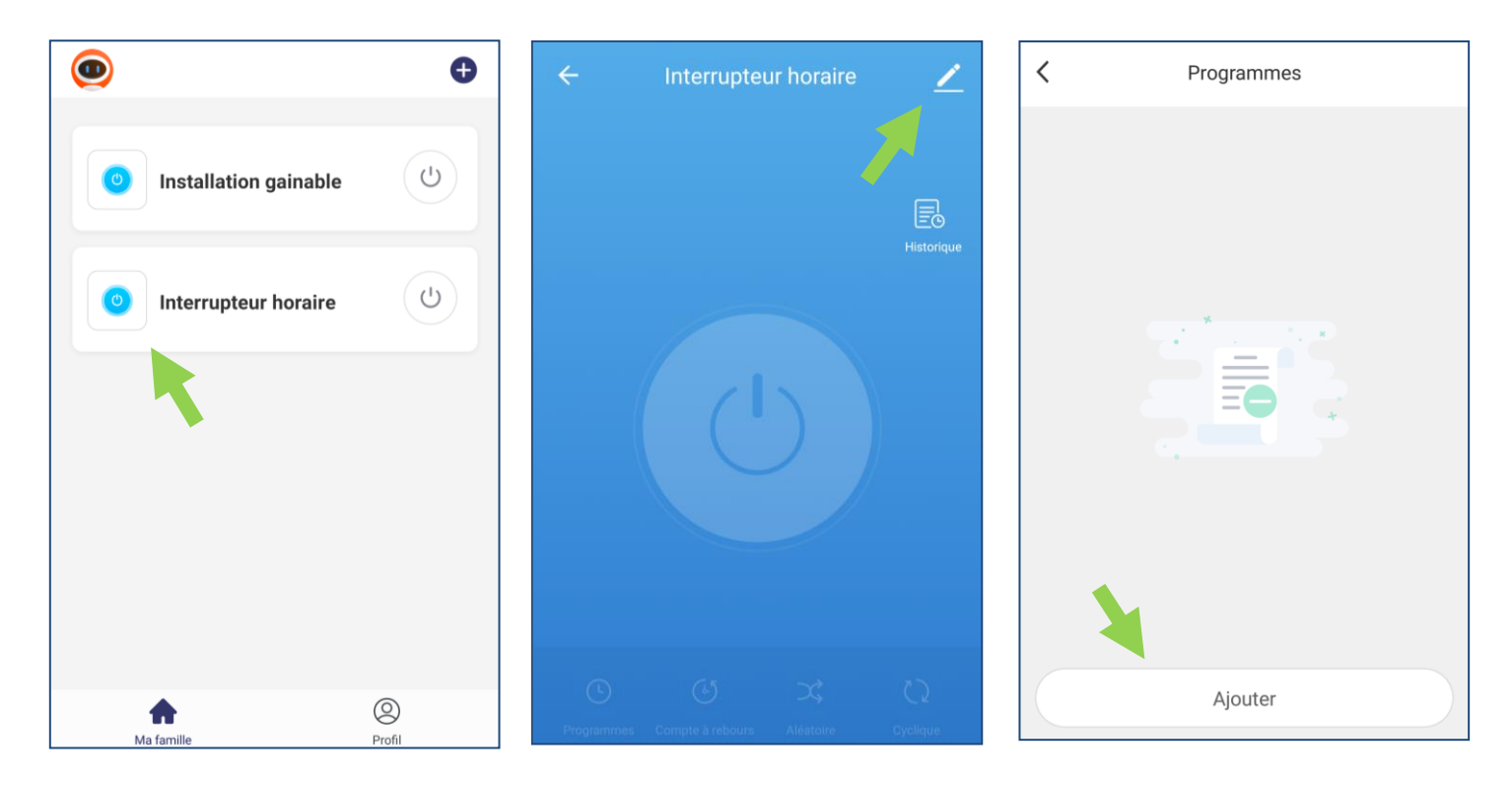

| X |              | Ajou                    | ter un p   | orogra   | m <b>icae</b> nt | firmatio            | n |
|---|--------------|-------------------------|------------|----------|------------------|---------------------|---|
|   | 10:<br>Heure | <b>06 A</b><br>e de dét | M -        | 8        | :03  <br>Heure   | <b>PM</b><br>de fin |   |
|   |              |                         |            |          |                  |                     |   |
|   |              |                         |            |          |                  |                     |   |
|   |              |                         |            | 7        | 02               | AM                  |   |
|   | 10           | 06                      | AM         | 8        | 03               | PM                  |   |
|   | 11           |                         | PM         |          | 04               |                     |   |
|   |              |                         |            |          |                  |                     |   |
|   |              |                         |            |          |                  |                     |   |
|   |              | Sélectio                | nnez les j | ours d'e | xécutior         | 1                   |   |
|   |              | Mar                     | Mer Je     | eu Vei   | n Sam            |                     |   |

Lorsque vous ajoutez un programme, vous modifiez la date et l'heure de marche et d'arrêt. Exemple ici à gauche, on fait défiler les horaires et on clique pour sélectionner les jours.

| <                         | Programmes |  |
|---------------------------|------------|--|
| 10:06 AM<br>Mer, Jeu, Ven | - 8:03 PM  |  |
|                           |            |  |
|                           |            |  |
|                           |            |  |
|                           | Ajouter    |  |

### NOTES